## Deze bijlage kun je gebruiken wanneer je Microsoft Authenticator wil installeren.

## Inhoud

| Windows 10                           | 2 |
|--------------------------------------|---|
| Windows 11                           | 5 |
| Microsoft Authenticator op je mobiel | 9 |

### Windows 10

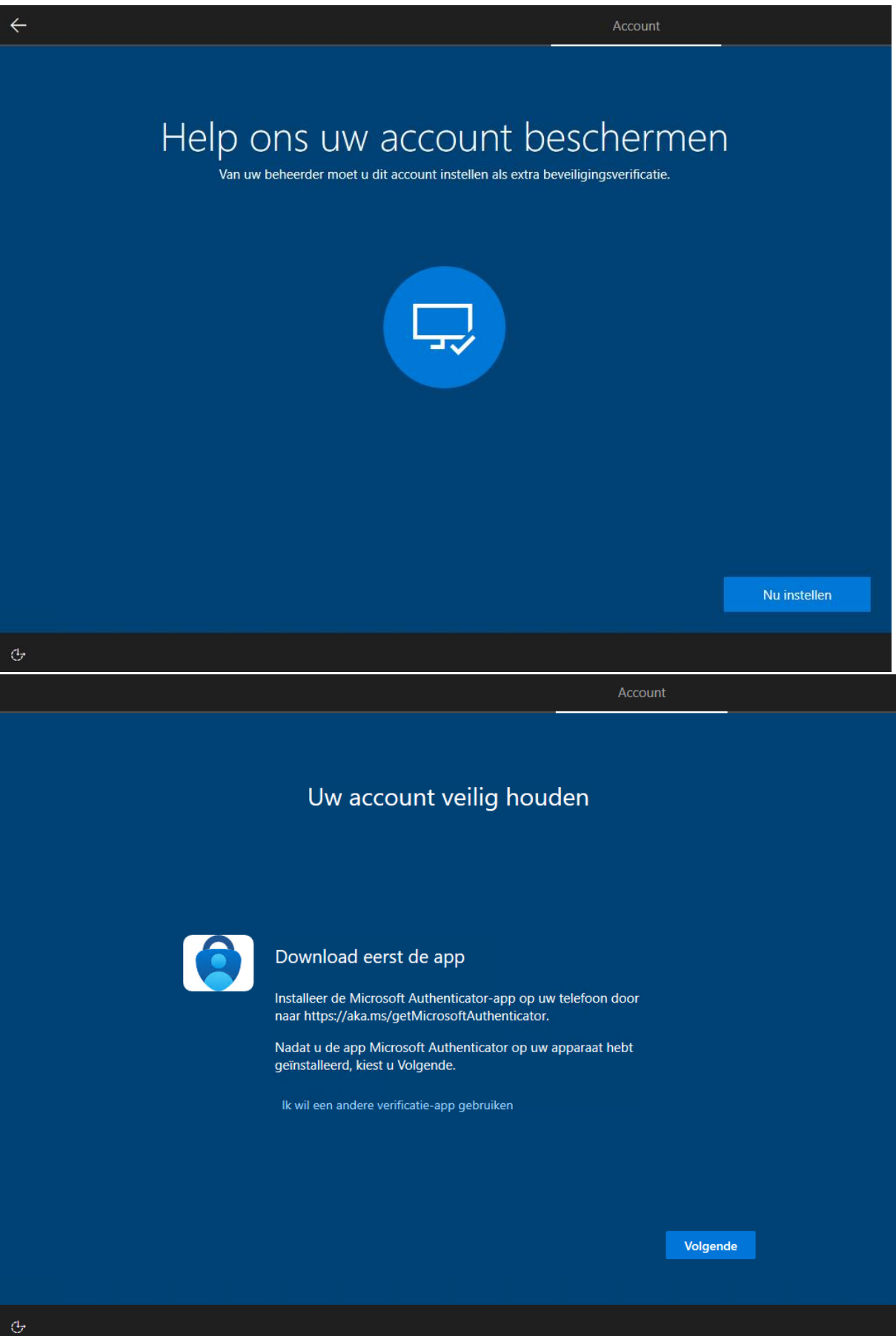

|   | Account                                                                                                    |  |
|---|----------------------------------------------------------------------------------------------------|--|
|   | Uw account veilig houden                                                                                                    |  |
|   | <section-header><section-header><section-header><text><text><text><text></text></text></text></text></section-header></section-header></section-header>                                                                                                    |  |
| Ģ |                                                                                                    |  |
|   | Account                                                                                                    |  |
|   | Uw account veilig houden                                                                                                    |  |
|   | Melding goedgekeurd                                                                                                    |  |
|   | Vorige Volgende                                                                                                    |  |
| 4 |                                                                                                    |  |
| 4 | Image: Content of the state of the state of th |  |

|   | Account                                                                                                    |  |
|---|----------------------------------------------------------------------------------------------------|--|
|   | Uw account veilig houden                                                                                                    |  |
|   | Laten we dit eens uitproberen<br>Keur de melding goed die we naar uw app sturen, door het nummer in te<br>voeren dat hieronder wordt weergegeven.<br>55                                            |  |
|   | Vorige Volgende                                                                                                    |  |
| Ģ |                                                                                                    |  |
|   |                                                                                                    |  |
|   | Account                                                                                                    |  |
|   | Account<br>Uw account veilig houden                                                                                                    |  |
|   | Uw account veilig houden                                                                                                    |  |
|   | Account   Uw account veilig houden   Voltooid   De beveiligingsgegevens zijn ingesteld. Kies Gereed om door te gaan met de aanmelding.   Standaardaanmeldmethode:   Image: Microsoft Authenticator |  |
|   | <section-header><table-cell></table-cell></section-header>                                                                                                    |  |

## Windows 11

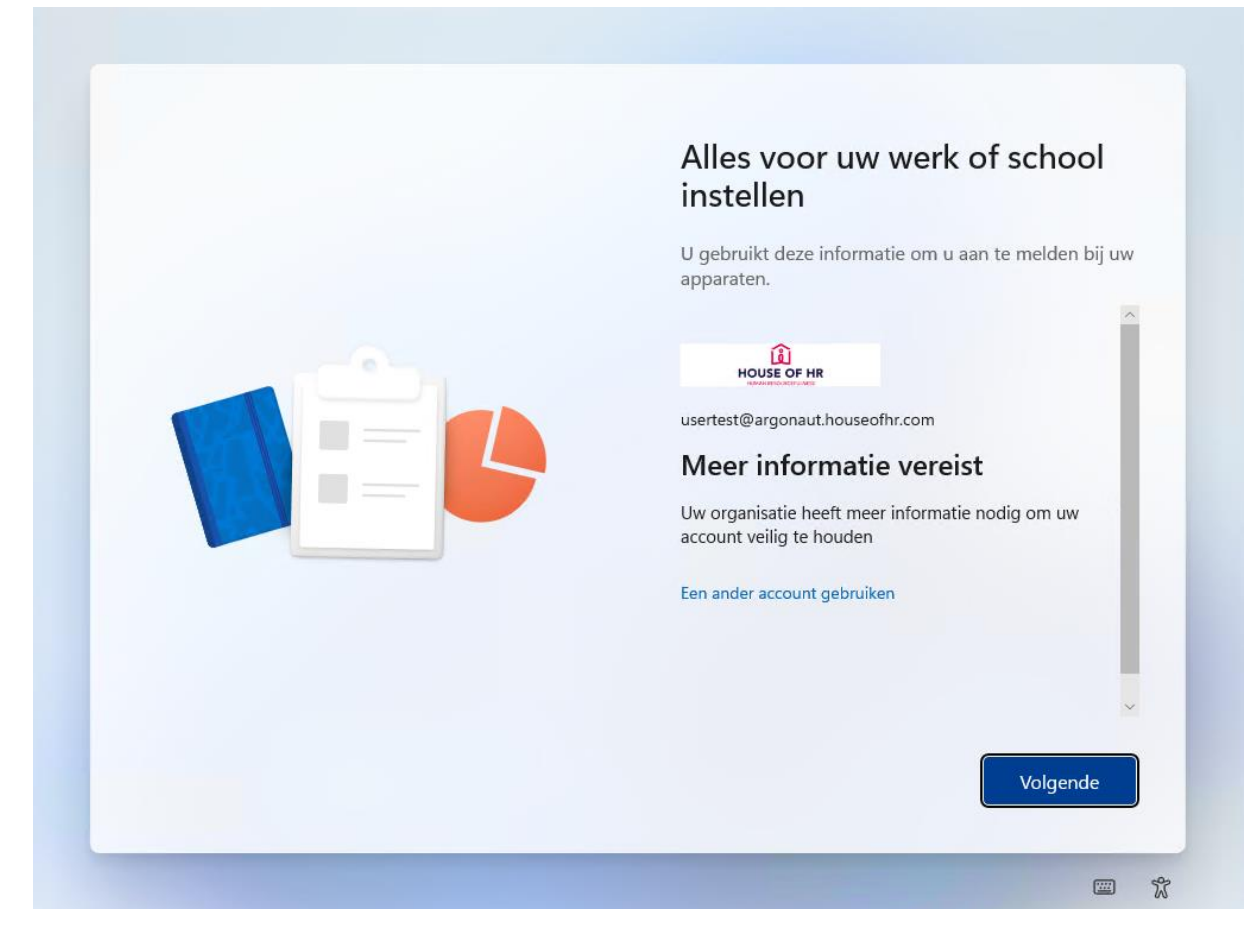

| Uw account veilig houden                                                                                                    |
|----------------------------------------------------------------------------------------------------|
| Download eerst de app<br>Installeer de Microsoft Authenticator-app o<br>telefoon door<br>naar https://aka.ms/getMicrosoftAuthen<br>Nadat u de app Microsoft Authenticator op<br>apparaat hebt geïnstalleerd, kiest u Volgenc<br>Ik wil een andere verificatie-app gebruiken |
| Volgende                                                                                                    |
|                                                                                                    |
| Uw account veilig houden                                                                                                    |
| Uw account veilig houden   Uw account instellen   Sta meldingen toe als hierom wordt<br>gevraagd. Voeg vervolgens een account toe<br>en kies Werk of school.                                                                                                    |

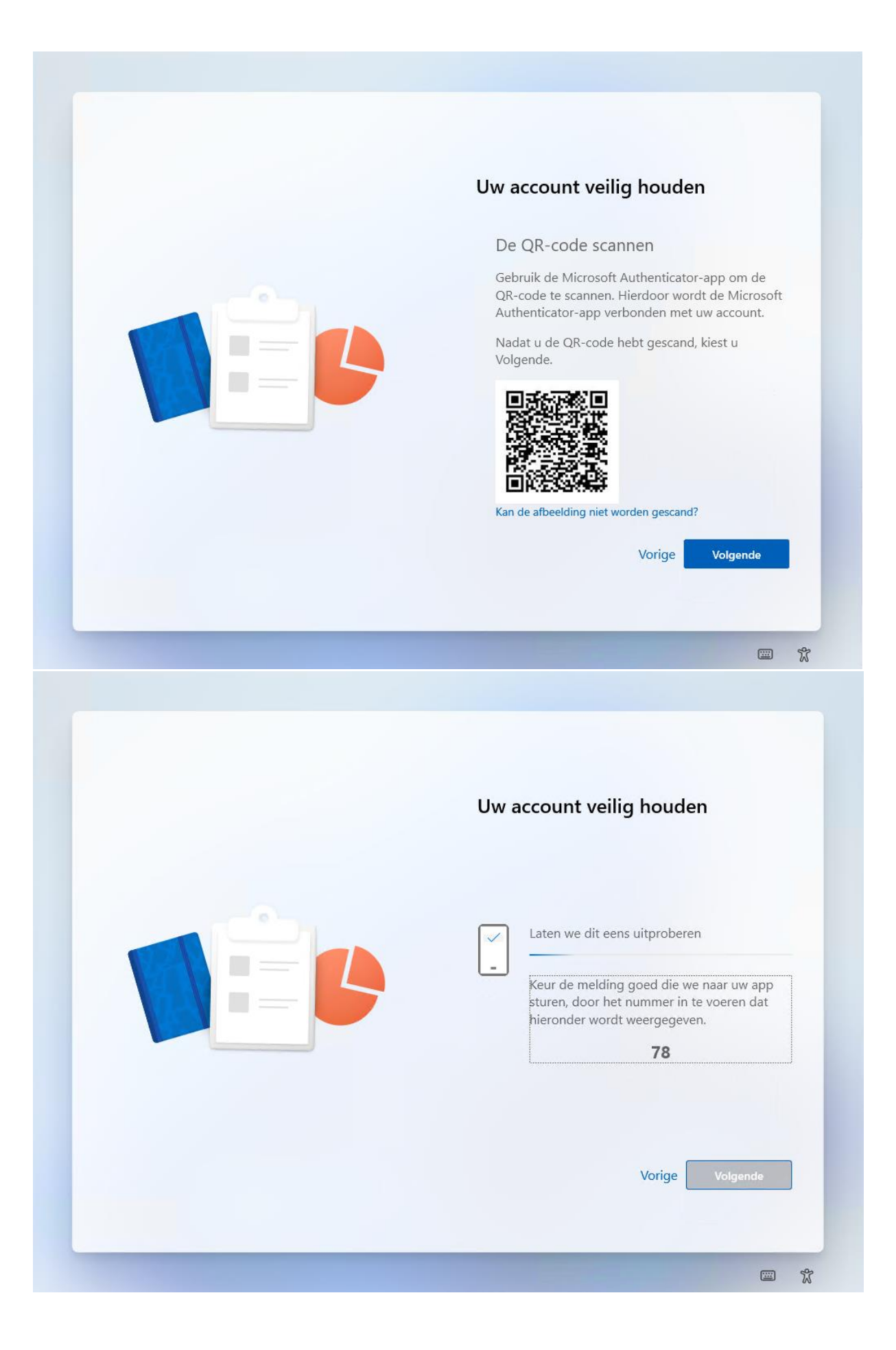

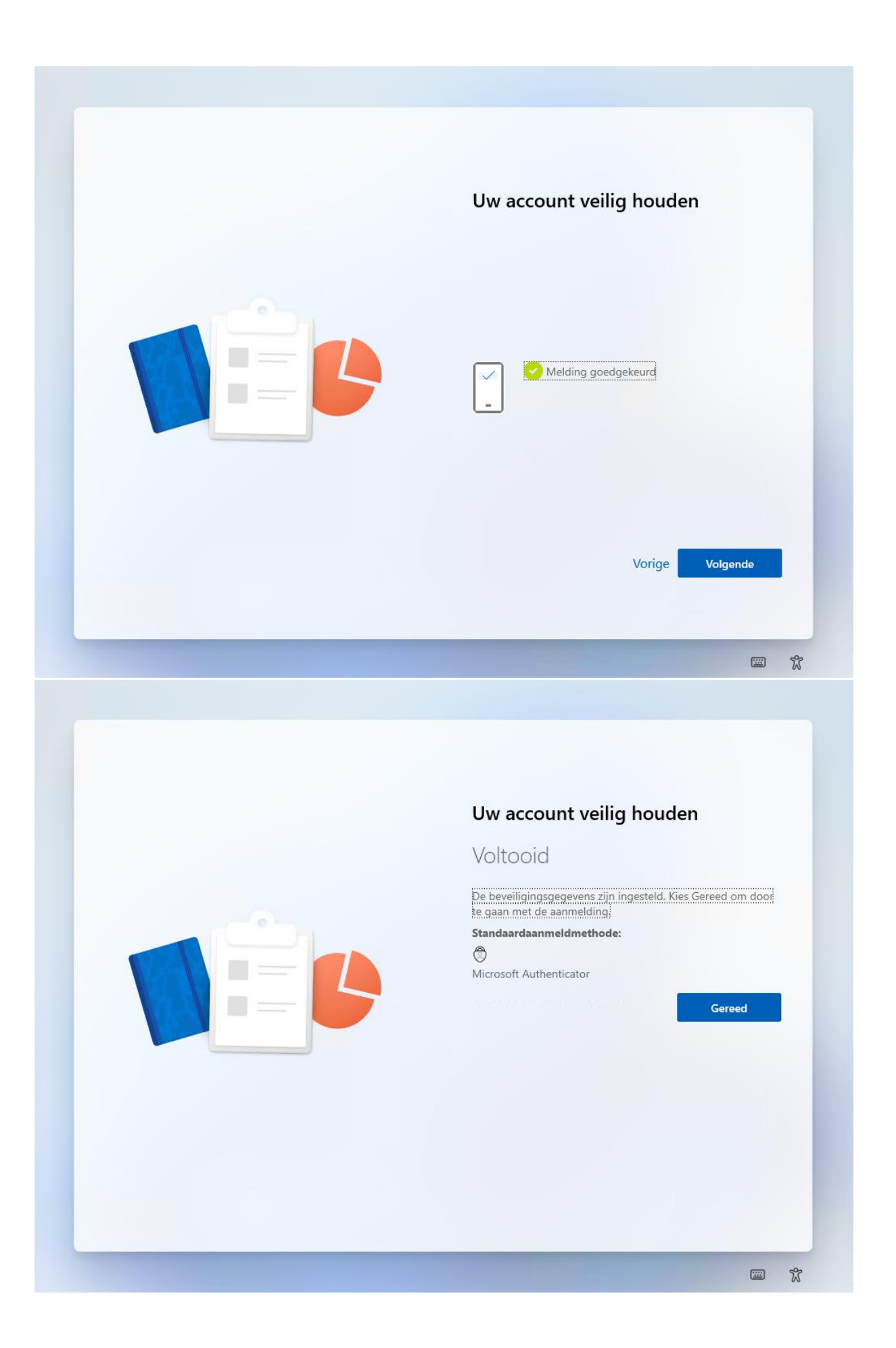

# Microsoft Authenticator op je mobiel

Zodra je de QR code ziet kun je de Microsoft authenticator op je telefoon instellen. Open de Microsoft authenticator op je mobiel en klik op de + button bovenaan:

| 11:23 1       |                   |               | 5% 🗢 70   |            |  |
|---------------|-------------------|---------------|-----------|------------|--|
| ∃ Au          | thenticat         | or            | Q         | +          |  |
| Ř             |                   |               |           |            |  |
| 8             |                   |               |           |            |  |
| 8             |                   |               |           |            |  |
| 8             |                   |               |           |            |  |
| à             |                   |               |           |            |  |
| 8             |                   |               |           |            |  |
| Authenticator | ی<br>Wachtwoorden | )<br>Adressen | Geverifie | eerde id's |  |

#### 11:23 ┥ $( \bigcirc$ **?** 70 11:23 ┥ $( \mathbf{O} )$ **?** 70 < Account toevoegen < Account toevoegen WELK SOORT ACCOUNT VOEGT U TOE? WELK SOORT ACCOUNT VOEGT U TOE? Persoonlijk account > Persoonlijk account Werk- of schoolaccount > Werk- of schoolaccount 8 Overig (Google, Facebook, enzovoort) Q Overig (Google, Facebook, enzovoort) > Werk- of schoolaccount toevoegen Aanmelden QR-code scannen Annuleren

Kies voor een 'Werk of schoolaccount' en daarna 'Een QR code scannen'

Je krijgt een code te zien voer deze in op je telefoon in de authenticator en volg de instructies:

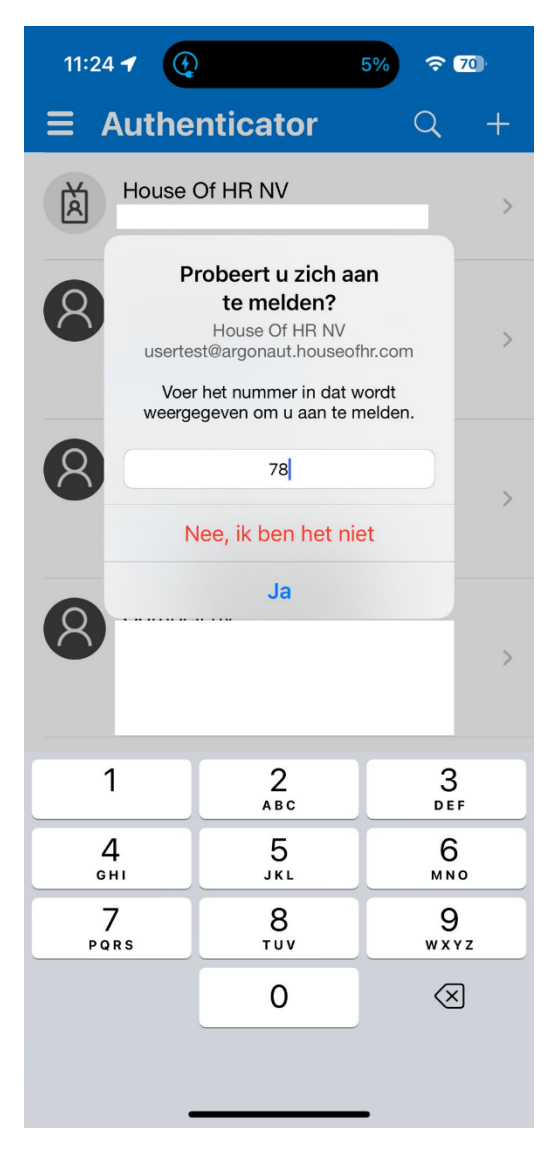